## Handleiding wijzigen telefoonnummer en e-mailadres door ouders

Ga via de homepage van het Varendonck-College of via de url: varendonck.magister.net (zonder www) naar Magister 6. Log in met uw ouderaccount.

Klik linksonder op het instelling logo

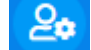

en kies voor instellingen

|            | Magister.      |  |
|------------|----------------|--|
|            | 分 Vandaag      |  |
|            | 🛱 Agenda       |  |
|            | ⊘ Afwezigheid  |  |
|            | \iint Cijfers  |  |
|            | 😰 Examen       |  |
|            | பீ ELO         |  |
| <b>⊳</b> ¢ | ACCOUNT        |  |
| 1          | Mijn account & |  |
| 0          | Instellingen   |  |
| 2.         | Uitloggen      |  |

Bij het kader Contact kunt u de juiste gegevens invullen. Klik daarna op contact gegevens opslaan. Mocht u berichten die verstuurd worden naar uw Magister account doorgestuurd willen hebben, vink dan in het kader Instellingen Doorsturen naar e-mailadres aan.

## Mijn gegevens.

| Contact                               | Magister-account                                                      | Naam, adres, woonplaats |
|---------------------------------------|-----------------------------------------------------------------------|-------------------------|
| E-mailadres                           | Beheer jouw Magister-account<br>Ga naar de <u>accountpagina</u> om je | Naam                    |
| Mobiel nummer                         | account te beheren                                                    | Adres                   |
|                                       |                                                                       |                         |
| contactgegevens opslaan               |                                                                       |                         |
| Instellingen                          |                                                                       |                         |
| Berichten Doorsturen naar e-mailadres |                                                                       |                         |

U kunt ook deze gegevens wijzigen in de Magister-app.

Ga naar mijn gegevens via de drie streepjes links bovenin en klik op wijzigen.